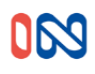

## WIFI dálkový ovladač mini

### Model 553032

Verze mini 08/2021

Funkce:

(1) Pracovní napětí: Micro USB 5V

(2) Pracovní proud: 30-80 mA

(3) WiFi:2.4G IEEE 802.11 b/g/n

(4) Frekvence RF: 433. 92MHz;

(5) Režim kódu: pevný a plovoucí kód

(6) RF pracovní vzdálenost: 80 m v otevřeném prostoru.

(7) Funkce: podpora kopírování pevného kódu.

#### Provozní instrukce:

1. Stáhněte si aplikaci "Xhouse IOT "

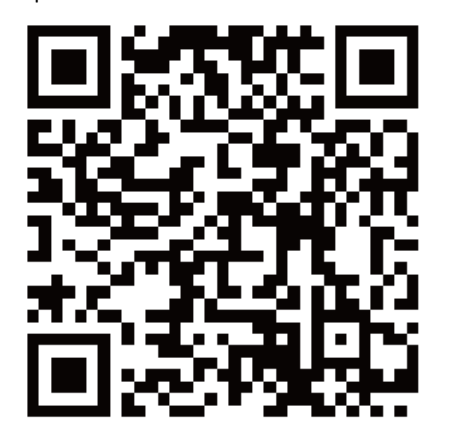

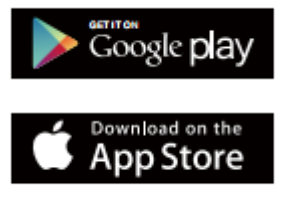

**Pro Android a IOS** 

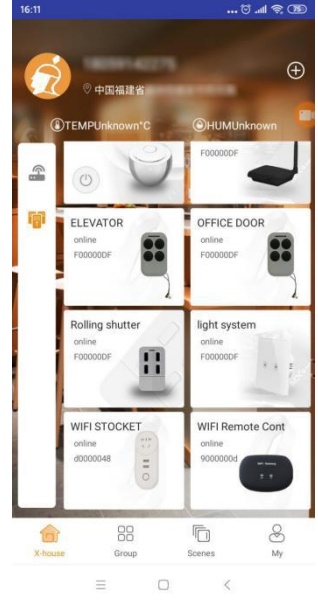

2. Zaregistrujte svůj účet a přihlaste se:

Všem uživatelům doporučujeme , aby se registrovali pomocí emailu. aby registrace proběhla v pořádku

**3.** Stiskněte **+** na úvodní obrazovce aplikace a vyberte kategorii " Gate and Curtain automation" a vyberte možnost WiFi Remote control mini

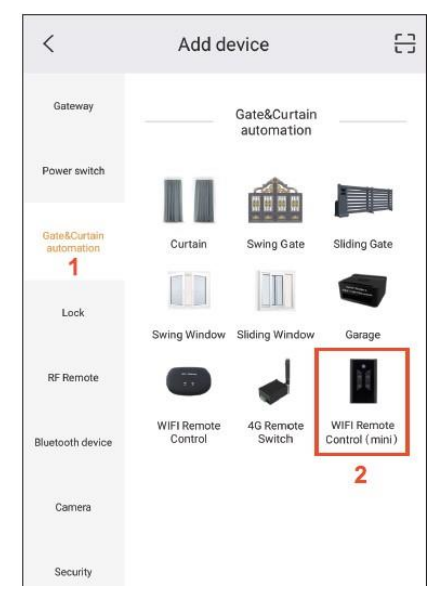

4. Konfigurace sítě (ujistěte se, že síť je 2,4 GHz Wi-Fi)

(A) Stisknutím pravého horního rohu vyberte režim AP. Klikněte na další krok.

B) Stiskněte 10krát čtvrtou klávesu, kontrolka rychle a pomalu bliká.

Poté tlačítko uvolněte a přejděte do režimu konfigurace sítě.

Klikněte na další krok.

C) Na seznamu WIFI vyberte název XHOUSE-AP, pokračujte v připojování. Pak se vraťte na APP a pokračujte v práci.

(D) Vyberte domácí wifi a zadejte heslo a POTVRĎTE, abyste zahájili shodu sítě.

Pokud je konfigurace sítě úspěšně přidána, aplikace se přepne na úvodní obrazovku , kde uvidíte nově přidaný WIFI ovladač mini.

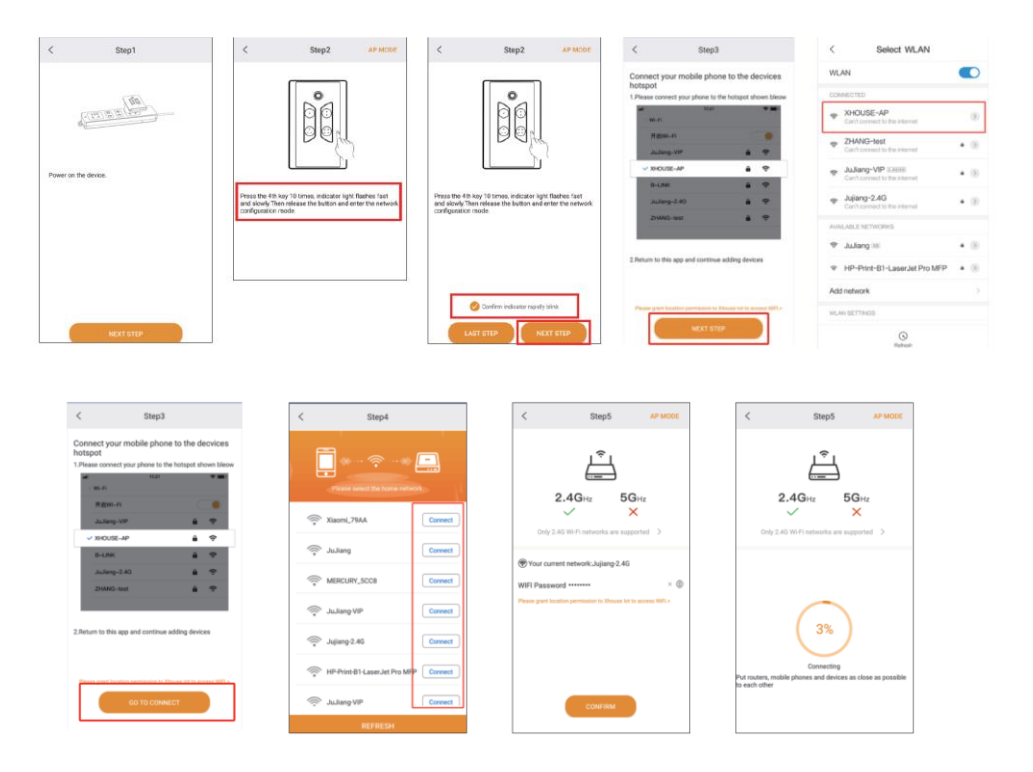

#### 5. Nastavení

| <                  | WIFI Remote Con       | tr 🔯                | < Device S         | ettings                      |
|--------------------|-----------------------|---------------------|--------------------|------------------------------|
|                    | Name: WIFI Ren        | note Control(mini)  | Device Name        | WIFI Remote<br>Control(mini) |
|                    | Model: XH-SM0         | 5W                  | Model              | XH-SM05V                     |
|                    |                       |                     | KEY name           | 3                            |
|                    |                       |                     | User list          | 3                            |
| $\bigcirc$         | $\bigcirc$ $\bigcirc$ |                     | Sharing device     | 3                            |
| 1                  | 2 3                   | 4                   | Weekly Timer       | 1                            |
| operator<br>TIMING | Operating Log         | Time<br>08:33 07/21 | Binding camera     | 1                            |
| 18016668           | 053 4                 | 11:10 07/20         | Upgrading firmware |                              |
| 18016668           | 053 2                 | 11:10 07/20         |                    |                              |
| TIMING             | G Open                | 08:33 07/20         |                    |                              |

5.1 Zařízení je nastaveno na plovoucí kód pro pohon IN, který může přímo pracovat s motorem posuvné nebo křídlové brány IN. Poté, co se vygenerují 4 tlačítka, viz výše, můžete prostřednictvím učícího kódu nastavit tlačítka v aplikaci jako dálkové ovládání.

Potom nastavte připojení aplikace na řídící jednotku stejně jako klasický ovladač.

#### Přidání WIFI ovladače k řídící jednotce

Stiskněte tlačítko LEARN na řídící jednotce, zhasne se kontrolka LED a poté stiskněte tlačítko dálkového ovladače, pokud kontrolka LED čtyřikrát blikne, znamená to, že se kód naučil úspěšně a digitální displej zobrazí číslo dálkového ovladače. Pokud do 5s není signál vzdáleného přijímače, rozsvítí se kontrolka LED a poté se ukončí režim učení kódu.

#### 5.2 Jak zkopírovat pevný kód dálkového vládání 433,92 Mhz:

Původní dálkový ovladač a WIFI dálkový ovladač umístěte co nejblíže k sobě:

1) Kopie: Stiskněte a podržte tlačítko pro kopírování na WIFI dálkovém ovladači, modrá kontrolka se rozsvítí.

WIFI Dálkový ovladač jednou blikne a pak zhasne (v této době držte tlačítko WIFI dálkového ovladače), mezitím stiskněte tlačítko původního dálkového ovladače.

Pokud se WIFI ovladač kód naučí, rozsvítí se modrá kontrolka. Stejný postup opakujte pro všechny tlačítka, která chcete zkopírovat.

2) Test: Pokud je učení úspěšné, po stisknutí tlačítka na WIFI ovladači se rozsvítí kontrolka.

# Poznámka: je kompatibilní pouze s dálkovým ovladačem s pevným kódem 433,92Mhz. Pokud WIFI ovladač nefunguje, můžete kód odstranit a poté proces kopírování zopakovat

Odstranění kódu

Stiskněte a podržte současně 1. a 2. tlačítko WIFI dálkového ovladače po dobu 5s, modrá kontrolka začne rychle blikat, to značí úspěšné vymazání kódu.

#### 5.3 Nastavení WIFI ovladače pro pohony IN

Musíte přepnout z režimu kopírování do režimu plovoucího kódu

Stiskněte a uvolněte 3. tlačítko WIFI ovladače 6krát, pak počkejte asi 3 sekundy, modrá kontrolka WIFI ovladače 6 zabliká, zařízení je nastaveno

#### 5.4 Funkce Časovač.

Nastavte Časovač pro automatické spuštění zařízení pomocí APLIKACE. Můžete jej nastavit v týdenním rozvrhu, a také nastavit den, hodinu, minutu, pro různá tlačítka dálkového ovládání nezávisle na režimu ovládání. Lze nastavit až 16 skupin časovačů.

| <             | Modify | Timer | CONFIRM |
|---------------|--------|-------|---------|
| Select button |        |       |         |
| 🥑 1           |        | 2     |         |
| () з          |        | 4     |         |
| Select timing |        |       |         |
|               | 07     | 32    |         |
|               | 08     | 33    |         |
|               | 09     | 34    |         |
| Weekly        |        |       |         |
| Mon Tues      | Wed Th | ur Fr | Sat Sun |
| Loop          |        |       |         |

6. Sdílení aplikace (viz obrázky níže)

Hlavní uživatel může v aplikaci nastavit zařízení, které chce s někým sdílet.

Otevřete nastavovací tlačítko v pravém horním rohu "device settings" a stiskněte "sharing device" pro generování QR kódu.

Podřízený uživatel pro sdílení musí otevřít aplikaci a stisknout "+" v pravém horním rohu hlavní stránky stisknutím "scan code " obrázku a volbou "scan code share" QR code, který obdržel od hlavního užívatele.

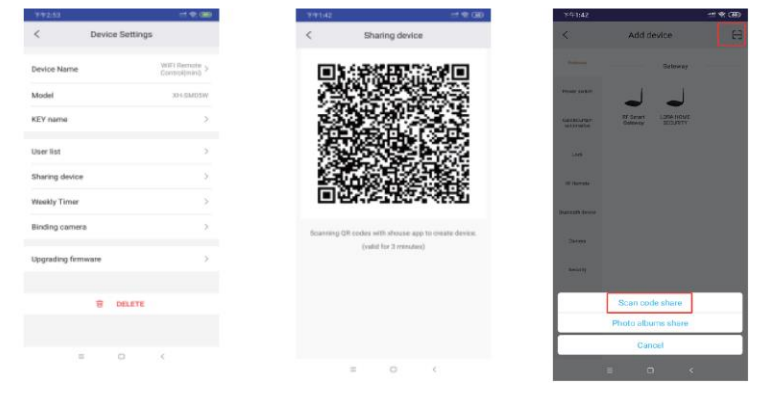

Dodavatel: STORAGE SERVIS s.r.o. Ve Žlíbku 1800/77 193 00 Praha 9 Česká Republika tel: 281 922 910 mail: storage@czech-storage.com